Because our organization manages our accesses/permissions for Google Chrome, we are unable to sync bookmarks between workstations.

| Sync is disabled by you                                                                            | ır administrator |                |  |  |  |
|----------------------------------------------------------------------------------------------------|------------------|----------------|--|--|--|
| Your administrator has disabled syncing of your bookmarks, history, passwords, and other settings. |                  |                |  |  |  |
|                                                                                                    | Sign in anyway   | Cancel sign in |  |  |  |

To export your Google Chrome Bookmarks:

- Navigate to the three dots in the top right corner of the browser window.
- Select "bookmark manager" from "Bookmarks" (Or press CTRL + Shift + O)

|                     |                                                                        | - B. Segarap Tax                   |                                          |              |        | x                           |
|---------------------|------------------------------------------------------------------------|------------------------------------|------------------------------------------|--------------|--------|-----------------------------|
| dit                 |                                                                        |                                    |                                          |              | ☆      | 😭 🗄                         |
| ite                 | G Create a Study Sch G                                                 | Make Art with Goo                  | New tab<br>New window<br>New incognito w | vindow       | Ctrl+S | Ctrl+T<br>Ctrl+N<br>Shift+N |
|                     |                                                                        |                                    | History                                  |              |        | •                           |
|                     | Bookmark this tab                                                      | Ctrl+D                             | Bookmarks                                |              |        | €tri+J<br>►                 |
|                     | Bookmark all tabs                                                      | Ctrl+Shift+D                       | Zoom                                     | - 100        | )% +   | 53                          |
| ~                   | Show bookmarks bar<br>Bookmark manager<br>Import bookmarks and setting | Ctrl+Shift+B<br>Ctrl+Shift+O<br>gs | Print<br>Cast<br>Find                    |              |        | Ctrl+P<br>Ctrl+F            |
|                     | 1x1 Tracking.xlsx<br>Library Intranet<br>DML<br>OneDrive               |                                    | More tools<br>Edit<br>Settings<br>Help   | Cut          | Сору   | ►<br>Paste                  |
| 0<br>10<br>11<br>11 | Outlook<br>Word<br>Moodle                                              |                                    | Exit<br>Managed by you                   | ır organizat | tion   |                             |
| 9<br>6<br>6<br>8    | Leap<br>Programs<br>Evanced<br>Desk                                    |                                    |                                          |              |        |                             |

• Click the three dots in the top right corner of the bookmark manager page

|    | Q, Search bookmarks                                                         |   |
|----|-----------------------------------------------------------------------------|---|
|    |                                                                             |   |
| ×  | 1x1 Tracking.xlsx                                                           | : |
|    | Library Intranet                                                            | : |
| 2  | DML                                                                         | : |
| •  | OneDrive                                                                    | : |
| 0  | Outlook                                                                     | : |
| w  | Word                                                                        | : |
| m  | Moodle                                                                      | : |
| Ø  | Clock                                                                       | : |
| 0  | Leap                                                                        | : |
| in | Programs                                                                    | : |
| in | Evanced                                                                     | : |
| ×  | Desk                                                                        | : |
| G  | Prep for the G Suite certification - Google Applied Digital Skills          | : |
| G  | Create a Study Schedule to Meet Your Goals Lessons – Applied Digital Skills | : |
| G  | Make Art with Google Sheets Lessons – Applied Digital Skills                | : |

Click Export Bookmarks

| Sort by name                         |
|--------------------------------------|
| Add new bookmark<br>Add new folder   |
| Import bookmarks<br>Export bookmarks |
| Help center                          |

• Save the file, then ensure that you migrate that file to OneDrive, a flash drive, or something else you can access post workstation separation.

| 💿 Save As                         |                    |                                                                   |                                                                                  |            |                  | l      | X   |
|-----------------------------------|--------------------|-------------------------------------------------------------------|----------------------------------------------------------------------------------|------------|------------------|--------|-----|
| CO Lib                            | raries 🕨 Docume    | nts 🕨                                                             | •                                                                                | <b>4</b> 9 | Search Documents |        | ٩   |
| Organize 🔻 🛛 Nev                  | v folder           |                                                                   |                                                                                  |            |                  | ≡ ▼    | 0   |
| ☆ Favorites ■ Desktop             | Docul<br>Includes: | nents library<br>2 locations                                      |                                                                                  |            | Arrange by:      | Folder |     |
| Downloads                         | Name               | A                                                                 | Туре                                                                             |            |                  | S      | ize |
| Libraries                         | E Custo            | om Office Templates<br>Ausic<br>ictures<br>ideos<br>marks_2_18_20 | File folder<br>File folder<br>File folder<br>File folder<br>Chrome HTML Document |            |                  |        | 13  |
| Videos      Computer      OS (C:) |                    |                                                                   |                                                                                  |            |                  |        |     |
| <b>0</b> (c.)                     |                    | 201                                                               |                                                                                  |            |                  |        |     |
| Save as type:                     | Chrome HTML Do     | cument                                                            |                                                                                  |            |                  |        | •   |
| ) Hide Folders                    |                    |                                                                   |                                                                                  |            | Save             | Cancel |     |

To import your Google Chrome Bookmarks:

- Before you begin, make sure you have a local copy of the bookmark export file from the previous step. (If you saved it in OneDrive, you'll need to download it)
- Navigate to the three dots in the top right corner of the browser window.
- Select "bookmark manager" from "Bookmarks" (Or press CTRL + Shift + O)

| dit 📩                                                                                      | <b>(</b> ) :                |
|--------------------------------------------------------------------------------------------|-----------------------------|
| ite G Create a Study Sch G Make Art with Goo New tab New window New incognito window Ctri- | Ctrl+T<br>Ctrl+N<br>Shift+N |
| History                                                                                    | A 1 1                       |
| Bookmark this tab Ctrl+D Bookmarks                                                         | €tn+J                       |
| Bookmark all tabs Ctrl+Shift+D Zoom - 100% +                                               | 53                          |
| ✓ Show bookmarks bar Ctrl+Shift+B Print                                                    | Ctrl+P                      |
| Bookmark manager Ctrl+Shift+O Cast                                                         |                             |
| Import bookmarks and settings Find                                                         | Ctrl+F                      |
| 1x1 Tracking.xlsx More tools                                                               | Þ                           |
| Library Intranet Edit Cut Copy                                                             | Paste                       |
| 🖉 DML Settings                                                                             |                             |
| <ul> <li>OneDrive</li> <li>Help</li> </ul>                                                 | •                           |
| Outlook Evit                                                                               |                             |
| Word                                                                                       |                             |
| fn Moodle 📰 Managed by your organization                                                   |                             |
|                                                                                            |                             |
| S Leap                                                                                     |                             |
| Programs                                                                                   |                             |
| Evanced                                                                                    |                             |

• Click the three dots in the top right corner of the bookmark manager page

|    | Q Search bookmarks                                                          |   |
|----|-----------------------------------------------------------------------------|---|
|    |                                                                             |   |
| ×  | 1x1 Tracking.xlsx                                                           | : |
|    | Library Intranet                                                            | : |
| Z  | DML                                                                         | : |
| -  | OneDrive                                                                    | : |
| 0  | Outlook                                                                     | : |
| w  | Word                                                                        | : |
| ť  | Moodle                                                                      | : |
|    | Clock                                                                       | • |
|    |                                                                             | : |
| 0  | Leap                                                                        | : |
| in | Programs                                                                    | : |
| in | Evanced                                                                     | : |
| ×  | Desk                                                                        | : |
| G  | Prep for the G Suite certification - Google Applied Digital Skills          | : |
| G  | Create a Study Schedule to Meet Your Goals Lessons – Applied Digital Skills | : |
| G  | Make Art with Google Sheets Lessons – Applied Digital Skills                | : |

Click import bookmarks

| Sort by name                       |
|------------------------------------|
| Add new bookmark<br>Add new folder |
| Import bookmarks                   |
| Export bookmarks                   |
| Help center                        |

Select the file.

| 🜔 Open                |       |                                            |                      |                            | ×        |
|-----------------------|-------|--------------------------------------------|----------------------|----------------------------|----------|
| U Librari             | ies 🕨 | Documents +                                | •                    | Search Documents           | Q        |
| Organize 🔻 New fo     | older |                                            |                      |                            |          |
| ☆ Favorites ■ Desktop | -     | Documents library<br>Includes: 2 locations |                      | Arrange by:                | Folder 🔻 |
| Downloads             |       | Name                                       | Туре                 |                            | Size     |
| Recent Places Tr      |       | Custom Office Templates                    | File folder          |                            |          |
|                       | -     | My Music                                   | File folder          |                            |          |
| 🕽 Libraries           | =     | My Pictures                                | File folder          |                            |          |
| Documents             |       | 📙 My Videos                                | File folder          |                            |          |
| 🌙 Music               |       | bookmarks_2_18_20                          | Chrome HTML Document |                            | 13       |
| Pictures              |       |                                            |                      |                            |          |
| Videos 🖌              |       |                                            |                      |                            |          |
| 🖳 Computer            |       |                                            |                      |                            |          |
| 🏭 OS (C:)             |       |                                            |                      |                            |          |
| 👝 D-Drive (D:)        |       |                                            |                      |                            |          |
| 👝 KINGSTON (F:)       | τ ₹   |                                            |                      |                            | +        |
| File                  | e nam | e: bookmarks_2_18_20                       |                      | Chrome HTML Docur     Open | ment 🔹   |

• You should now have a new folder that says "Imported." The original folder structure of your bookmarks will be retained. You can now move these bookmarks out of this imported folder and into your preferred directory location.

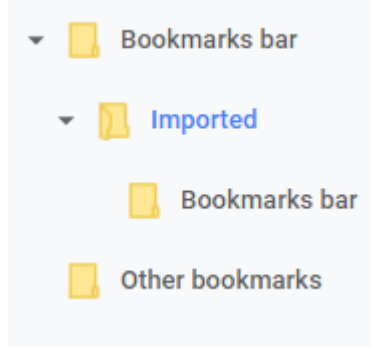